# HƯỚNG DẪN XEM LỊCH THI CỦA SINH VIÊN

B1: Truy cập địa chỉ: sinhvien.hdu.edu.vn

### B2: Đăng nhập

## B3: Chọn "lịch theo tiến độ" - Menu thứ 5 từ trái sang (Hình 1)

| Thông tin sinh v              | iên<br>MSSV: 1364010162                                                                             | Nhắc nhở mới, chưa xem<br>Nghiệp vụ ngân hàng thương mại, đã vằng có phép 4 tiết, ngày<br>6 <sup>12/01/2020</sup><br>XenT មើរិចេស៊ាai học Hồng Đức Thông háo sinh viên vắng môn học 15202 |                                              |                                          |           |                                    |          |
|-------------------------------|----------------------------------------------------------------------------------------------------|----------------------------------------------------------------------------------------------------|----------------------------------------------|------------------------------------------|-----------|------------------------------------|----------|
| Xem chi tiết                  | Họ ten: <b>Bui Xuan Tung</b><br>Giới tính: Nam<br>Ngày sinh: 30/06/1995<br>Nơi sinh: Tính Thanh Hóa | Khoa học: 2<br>Bậc đào tạo:<br>Loại hình đà<br>Ngành: <b>Kế t</b>                                                                                                    | u14<br>: Đại học<br>o tạo: Chính quy<br>toán | Lịch học trong tuần<br>O<br>Xem chi tiết |           | Lịch thi tron<br>O<br>Xem chi tiết | ng tuần  |
| (1-1)<br>31<br>Lịch theo tuần | <mark>ពីរីព</mark> ាំ<br>Kết quả học tập                                                            | Đăng ký học phần                                                                                                    | \$<br>Công nợ sinh viên                      | Lịch theo tiến độ                        | Lịch toàn | ]<br>trường                        | Nhắc nhớ |

## Hình 1

B3: Chọn dấu Check vào "lịch thi" bấm "xem lịch" (Hình 2)

Lưu ý các thông tin về "phòng thi" và "Giờ thi".

| Lịch học, lịch thi theo tiến độ Tất cả Lịch học 💽 Lịch thi HK2 (2019-2020) 🔻 Xem lịch 🖨 In lịch 🖍 |              |             |                                   |                    |       |                | In lịch 🥜 |               |       |            |            |  |
|---------------------------------------------------------------------------------------------------|--------------|-------------|-----------------------------------|--------------------|-------|----------------|-----------|---------------|-------|------------|------------|--|
|                                                                                                   | STT Mã học p | Mã học phần | Tên mên học                       | Thông tin lịch học |       |                |           | Thời gian học |       | Ciàng viên |            |  |
|                                                                                                   |              | Ma hộc phản | Ten mon nộc                       | Thứ                | Tiết  | Loại lịch      | Phòng học | Nhóm          | Giờ   | Bắt đâu    | Kết thúc   |  |
|                                                                                                   | 1            | 0201152020  | Nghiệp vụ ngân hàng<br>thương mại | 2                  | 2 - 4 | Thi cuối<br>kỳ | 1.A6.102  | 1             | 07h30 | 23/03/2020 | 23/03/2020 |  |
| Lịch học Lịch thi                                                                                 |              |             |                                   |                    |       |                |           |               |       |            |            |  |

Hình 2

## <u>Chú ý:</u>

- Yêu cầu tất cả các sinh viên, thường xuyên truy cập trang cá nhân để theo dõi lịch thi, lịch học, kết quả học tập...

- Các sai khác trên trang cá nhân cần phản hồi trực tiếp về Phòng QLĐT để thực hiện việc kiểm tra, chỉnh sửa kịp thời.